# NCEP's UNIFIED POST PROCESSOR (UPP)

Hui-Ya Chuang NOAA/NCEP/EMC

# **2016 HWRF Tutorial**

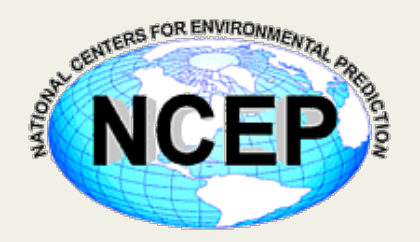

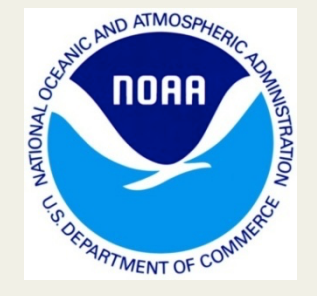

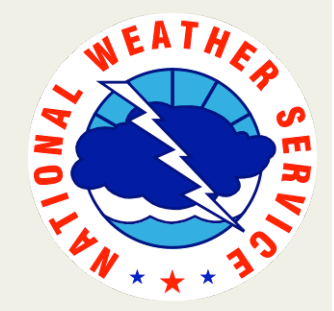

## Outline

- Overview
- Components and Functions
- Sample fields generated
- Running *unipost* 
  - Controlling output generation
- Running *copygb* 
  - Specifying target grid
  - Combining parent and nest domains
- Visualization

The critical big picture overview

- Processes model output from <u>both</u> the NMM and the ARW <u>dynamic cores</u>
- The UPP generates output in <u>GRIB1</u> or <u>GRIB2</u>
- The UPP enables product generation on <u>any</u> <u>output grid up to 3 decimal points of</u> precision

### **Components of Post-Processing**

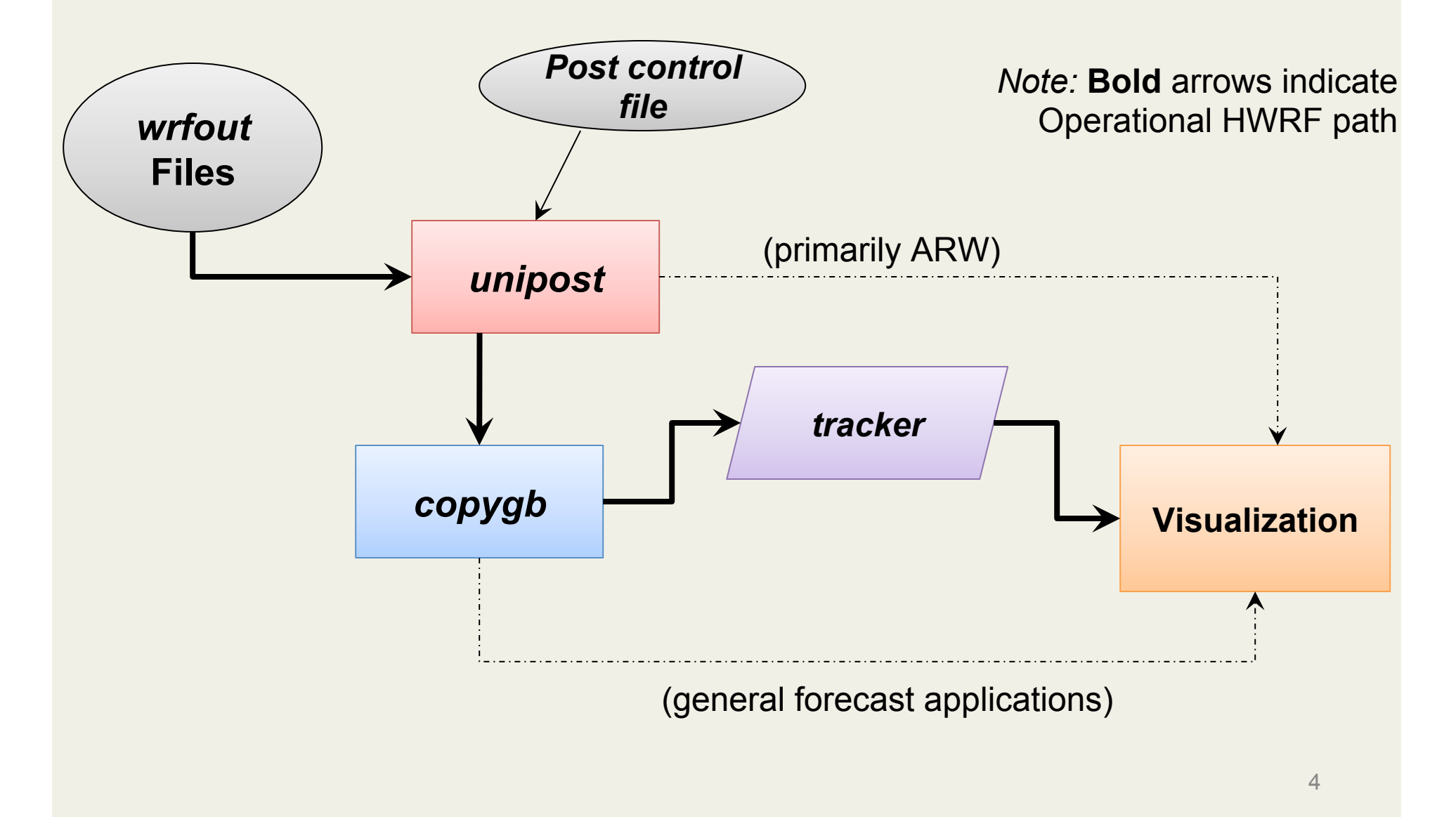

### Functions and features of *unipost*

- Performs <u>vertical interpolation</u> onto isobaric and other non-model surfaces
- **<u>Computes</u>** diagnostic fields
- <u>De-staggers</u> wind onto mass points for ARW core only
- An MPI parallel code that will run faster with more processors

## Functions of *copygb*

- Perform <u>horizontal</u> <u>interpolation</u> onto a defined output grid
- Useful for both cores in creating an output grid not fixed by the model integration domain
- **<u>Combines</u>** the *nest* data onto the *parent* domain
- Performs <u>de-staggering</u> for NMM core only
  - Many visualization packages cannot properly handle staggered grids

### Ingesting WRF model output

- unipost reads in WRF model output in netCDF format using the WRF I/O package
  - A single time per *wrfout* file works best with sample UPP run scripts (*frames\_per\_outfile=1* in WRF namelist)
- By default, the WRF model will provide all fields that unipost requires
  - Only a concern if you are modifying the Registry file
- All model fields read in by *unipost* for both dynamic cores can be found in the respective User Guides (listed by WRF Registry file variable names)

### Fields generated by the UPP

- The UPP currently outputs hundreds of possible fields
  - Complete list in the Post Processing Utilities chapter of the ARW or NMM User Guides

http://www.dtcenter.org/wrf-nmm/users/docs/user\_guide/V3/users\_guide\_nmm\_chap1-7.pdf

### Sample fields generated by UPP

- T, Z humidity, wind, cloud water, cloud ice, rain, and snow on isobaric levels
- Shelter level T, humidity, and wind fields
- SLP (two types)

### Fields generated by the UPP

- Precipitation-related fields: accumulated and instantaneous precipitation for total, convective, and grid scale
- PBL-related fields
- Diagnostic fields: satellite look-alike, isentropic, vorticity, and simulated radar reflectivity
- Radiative fluxes
- Cloud-related fields
- Aviation products

### Derivation of sea level pressure

- Standard NCEP SLP:
  - Based on underground temperatures extrapolated using a constant lapse rate, but subject to the Shuell correction.
  - Can be very noisy over mountainous terrain in higher-resolution model runs
- Membrane NCEP SLP:
  - Underground temperatures recomputed by solving using successive overrelaxation method.
  - Hydrostatic integration of this smooth underground temperature field yields a much smoother SLP field.

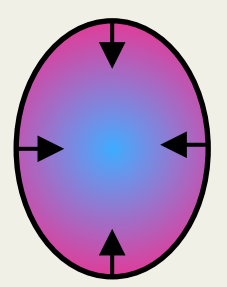

 $^{2}T_{..}=0.$ 

### Computation of Satellite Look-Alike Products

- They are derived by calling Community Radiative Transfer Model (CRTM) forward model using model predicted cloud, moisture, and surface fields as input
- Allow users to make direct comparisons between satellite observations and model forecast
- HWRF has been generating simulated GOES and F-17 SSMIS operationally for several years
- EMC has also been generating NADIR simulated GOES products operationally for both GFS and NAM since 2007

Fields required by the tracker

- Input for the tracker program
  - Primary
    - MSLP
    - Relative vorticity\* at 10m, 850 and 700 hPa
    - Geopotential height at 850 and 700 hPa

### – Secondary

- Winds (u/v) at 10m, 850 and 700 hPa
  - also used to extract intensity

\*UPP outputs absolute and the tracker derives relative

## Running unipost and copygb

## UPP directory contents (subset)

- **sorc/:** source codes
- scripts/: sample scripts for running UPP and generating graphics
- **lib**/: libraries used in the build
- parm/: control file used when running *unipost* to specify which variables to output
- **exec/:** UPP executables
- configure: script to configure how to compile post
- **compile**: script to compile the UPP code
- **clean**: script to clean created files and executables

### Input to run *unipost*

- *Post* needs three input files in addition to model output
  - 1. itag: specifies details on model output to process
    - model output file name
    - format of model output (binary or netcdf)
    - forecast validation time
    - model name (NMM or NCAR)
  - 2. wrf\_cntrl.parm, hwrf\_cntrl.nosat, or hwrf\_cntrl.sat : control file to let users specify which fields/levels to output
  - 3. eta\_micro\_lookup.dat: binary look-up table for Ferrier MP
- In the scripts provided in with tutorial, these files are automatically generated or linked

### *unipost* control file: *wrf\_cntrl.parm*

• Users specify which fields and which level(s) of fields to output by modifying control file

Each column represents a single model/isobaric level: "1" = output, "0" = no output

Product description – unipost code\*\* larger values  $\rightarrow$  morekeys on these character strings.precision, but larger GRIB files.

**GRIB** packing

### unipost control file

- The *wrf\_cntrl.parm* file has entries for every possible output field
- The *hwrf\_cntrl.nosat* file has entries required by the tracker plus some additional diagnostics
- Table 3 in previously mentioned users' guide explains the character string abbreviations used in the control file:

http://www.dtcenter.org/wrf-nmm/users/docs/user\_guide/V3/users\_guide\_nmm\_chap1-7.pdf

# Outputting fields on different vertical coordinates

- *unipost* outputs on several vertical coordinates:
  - Native model levels
  - 47 isobaric levels: 2, 5, 7, 10, 20, 30, 50, 70, then every 25 hPa from
     75-1000 hPa
  - 7 flight levels above MSL: 914, 1524, 1829, 2134, 2743, 3658, and
     6000 m
  - 6 PBL layers: each averaged over 30 hPa AGL layer
  - 2 AGL levels: 1000 & 4000 m (radar reflectivity).
- Except for AGL and isobaric levels, vertical levels are counted from the ground surface up in the parameter control file

### Examples of using *Post* control file

• Output T every 50 hPa from 50 hPa to 1000 hPa: (TEMP ON PRESS SFCS ) SCAL=( 4.0)  $L = (\begin{array}{c} 00000 \\ 2 5 \end{array} \begin{array}{c} 7 10 20 \end{array} \begin{array}{c} 00 001 \\ 30 50 70 75 100 \end{array} \begin{array}{c} 125 150 \end{array}$ 

Isobaric levels increase from left to right: 2, 5, 7, 10, 20, 30, 50, 70, then every 25 hPa from 75-1000 hPa.

### copygb target grid definition

• The **generic command** to run *copygb* and horizontally interpolate onto a new grid is:

copygb.exe -xg"\$grid " in.grb out.grb

- Three options on how to specify the target \$grid include:
  - Pre-defined NCEP standard grid number
  - Defined grid definition
    - Operational HWRF grid definition
    - User-defined grid definition
  - Grid navigation file created by unipost

### Run *copygb* – Option 1

- Interpolate to a pre-defined <u>NCEP</u> <u>standard</u> grid (restrictive but simple)
  - For example, to interpolate onto NCEP grid 212:

copygb.exe –xg212 in.grb out.grb

• Description of NCEP grids are available online:

http://www.nco.ncep.noaa.gov/pmb/docs/on388/tableb.html

### Run copygb – Option 2a

 Create a user-defined Lambert Conformal grid by specifying a full set of grid parameters (complicated but flexible).

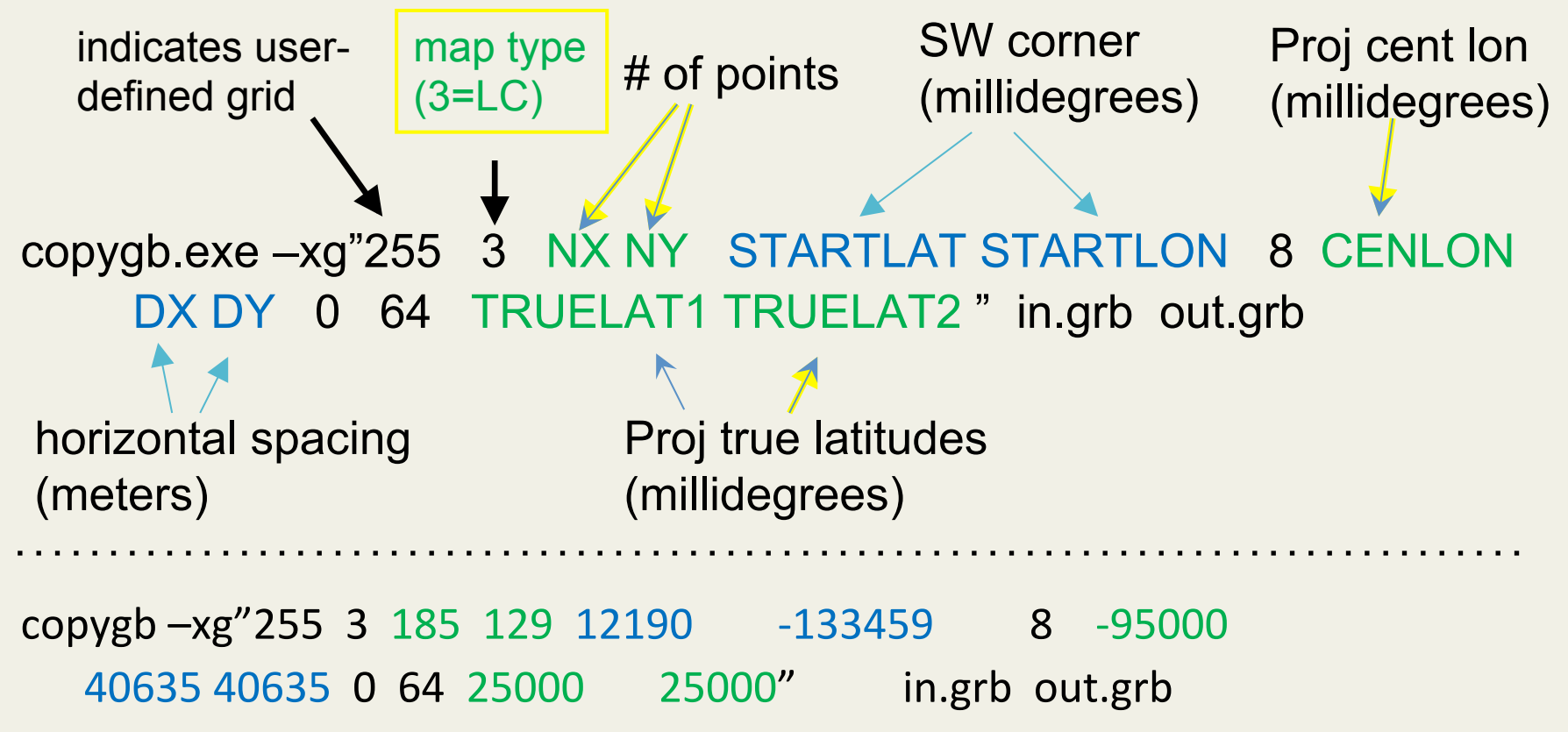

### Run copygb – Option 2b

 Create a user-defined Polar Stereographic grid by specifying a full set of grid parameters (complicated but flexible).

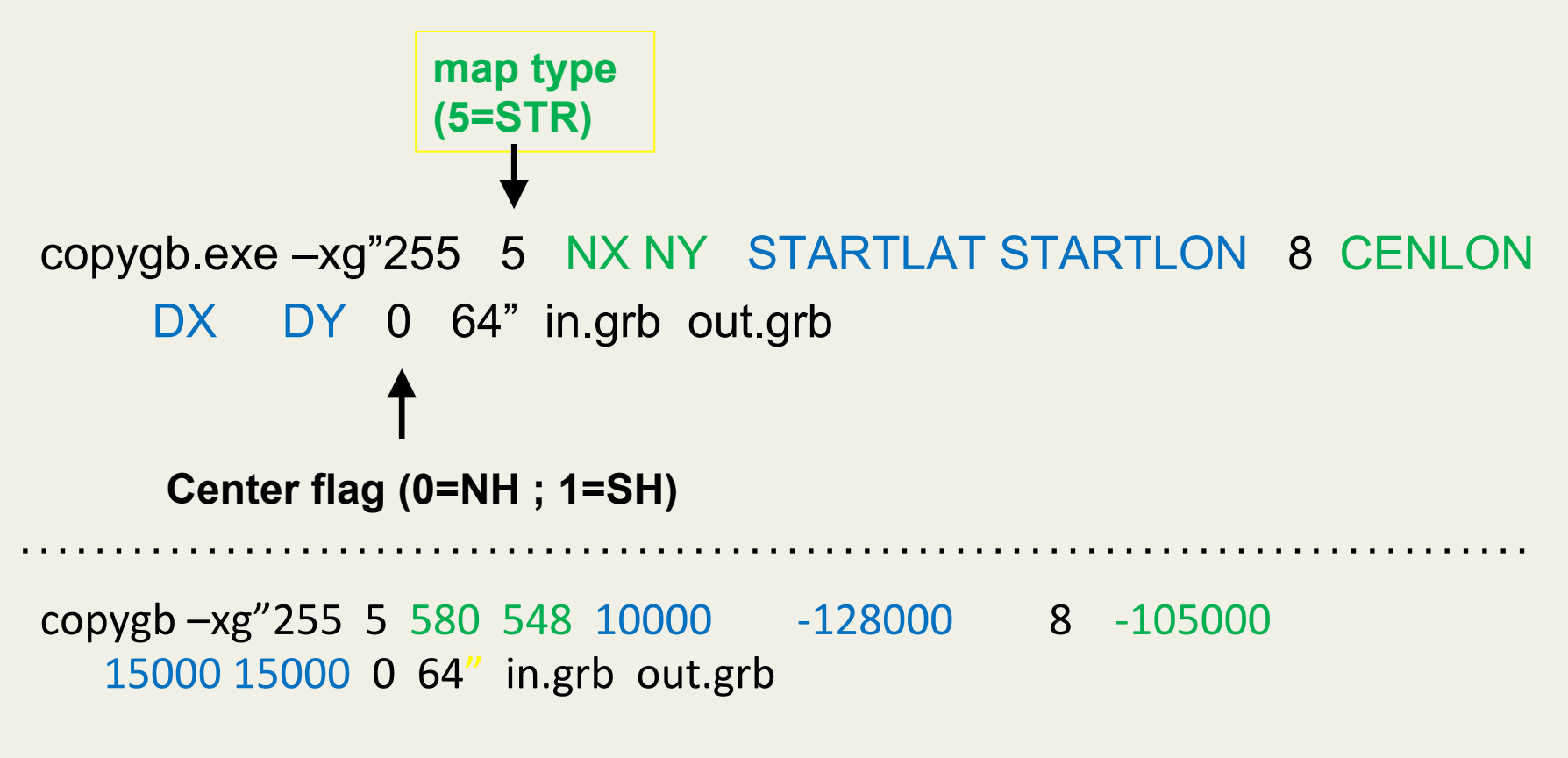

## Run *copygb* – Option 2c

 Create a user-defined Latitude-Longitude grid by specifying a full set of grid parameters (complicated but flexible).

copygb -xg"255 0 **1101 901 66700 334800 136 -23300 224800 100 100 0**" in.grb out.grb

### Run *copygb* – Option 3

- Read in grid navigation file created by unipost (simple, restrictive)
  - Running *unipost* produces up to two ASCII files containing grid navigation information which is similar in domain and grid spacing to the model integration domain
    - copygb\_gridnav.txt for a Lambert Conformal grid (NMM only)
    - copygb\_hwrf.txt for a regular Lat-Lon grid (ARW and NMM)

– For example:

read nav < 'copygb\_hwrf.txt'
copygb.exe -xg "\$nav" in.grb out.grb</pre>

Note: This file is not used in operations

### Combine input files with *copygb*

• Put *nest* data onto the *parent* domain and generates a new GRIB file with the combined data

**copygb.exe –g"**\$grid **" -xM** parent\_in.grb nest\_in.grb

### GRIB file visualization with GrADS

- GrADS has utilities to read GRIB files on any non-staggered grids and generate GrADS "control" files. The utilities grib2ctl and gribmap are available via: <u>http://www.cpc.ncep.noaa.gov/products/wesley/grib2ctl.html</u>
- Package download and user guide for GrADS are available online:

http://grads.iges.org/grads/gadoc/

 A sample script named *run\_grads* is included in *hwrf\_utilities/* scripts/ that can be used to plot various fields using GrADS

### Forecast plotted with GrADS:

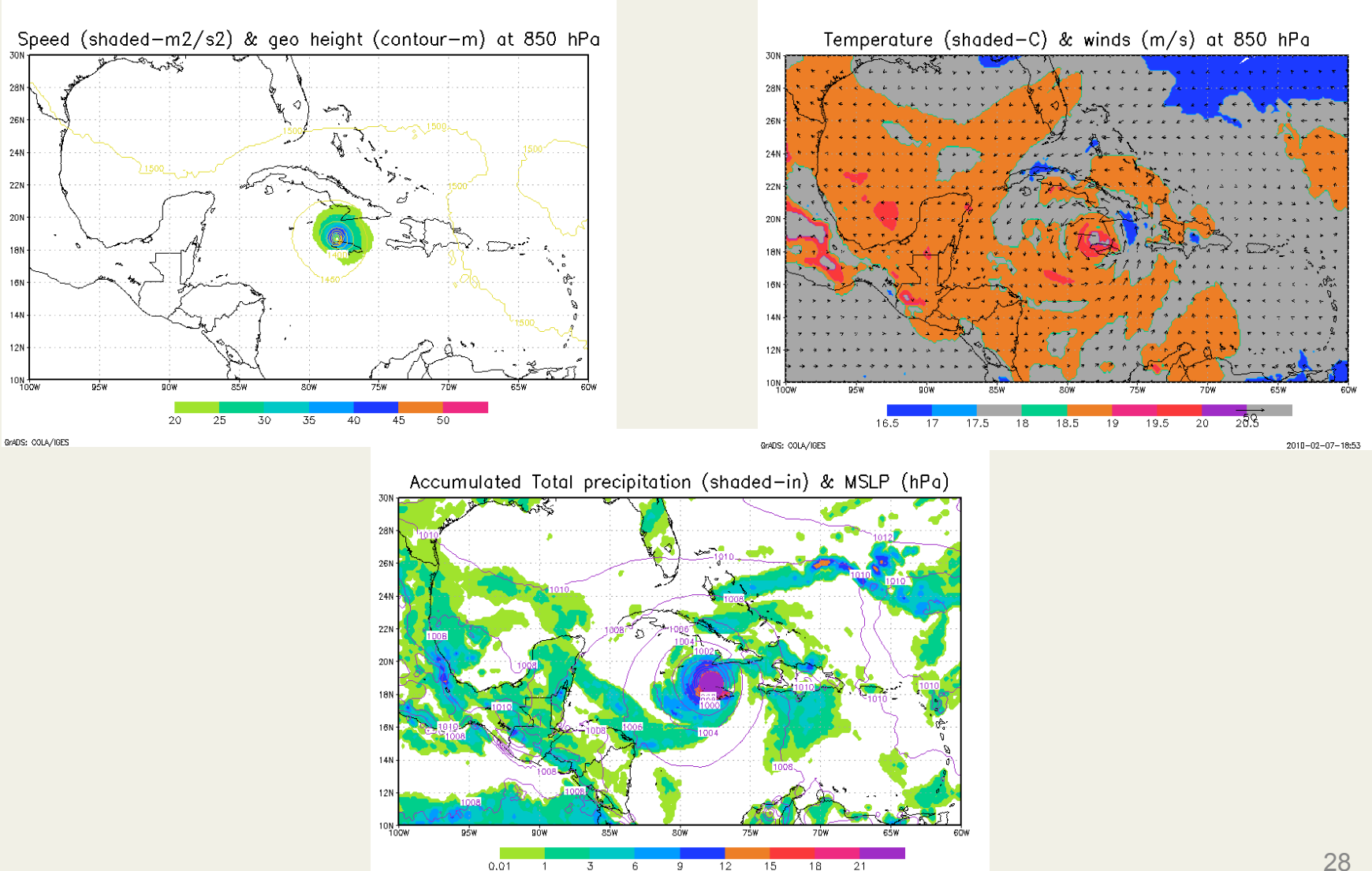

2010-02-07-18:53

GrADS: COLA/IGES

### HWRF Simulated SSMIS for Hurricane Melissa Also Plotted with GrADS

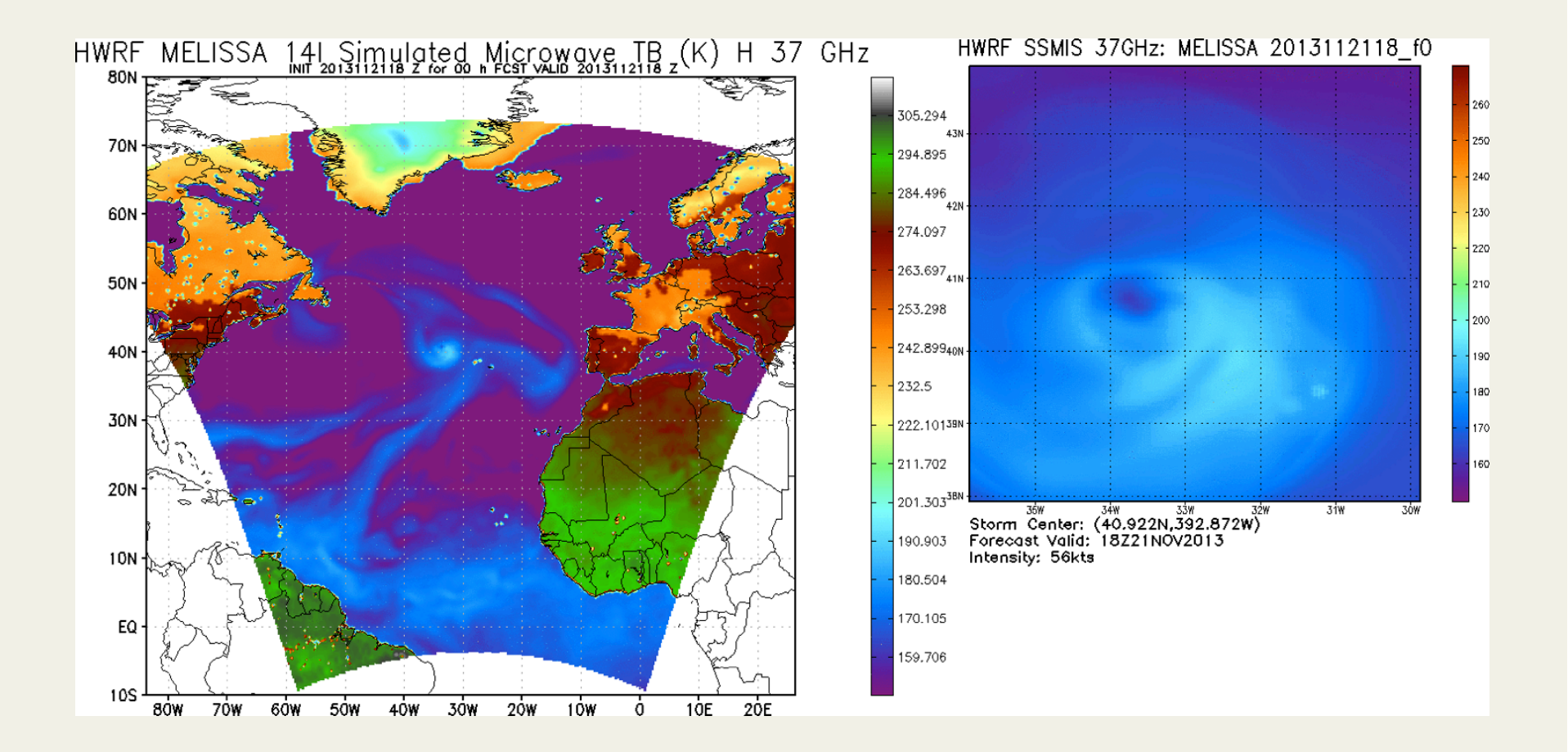

### GRIB file visualization with GEMPAK

- The GEMPAK utility "nagrib" reads GRIB files from any nonstaggered grid and generates GEMPAK-binary files that are readable by GEMPAK plotting programs
- GEMPAK can plot horizontal maps, vertical cross-sections, meteograms, and sounding profiles.
- Package download and user guide are available online: <u>http://my.unidata.ucar.edu/content/software/gempak/index.html</u>
- Further details on this script and using GEMPAK are available in the user's guide

## Future Plans

- Continue to add new products and expand code portability
- HWRF will be switching from MTSAT-2 synthetic brightness temperatures to Himawari 8 in its West Pacific and East Indian Ocean storms
- Transition all operational models to output GRIB2. Benefits include better representation of fine resolution grid and up to 50% saving in memory. New utility "wgrib2" is used operationally to perform horizontal interpolation and will be available to users

# **Additional Resources**

- WRF-NMM Users Page http://www.dtcenter.org/wrf-nmm/users/
- WRF-NMM Users Guide

http://www.dtcenter.org/wrf-nmm/users/docs/users\_guide/V3/users\_guide\_nmm\_chap1-7.pdf

- WRF-ARW Users Page <a href="http://www.mmm.ucar.edu/wrf/users/">http://www.mmm.ucar.edu/wrf/users/</a>
- WRF-ARW Users Guide

http://www.mmm.ucar.edu/wrf/users/docs/user\_guide\_V3/contents.html

• HWRF Users Page

http://www.dtcenter.org/HurrWRF/users/docs/index.php

Questions regarding UPP can be directed to: <u>wrfhelp@ucar.edu</u>

# Questions?